# Instalační příručka

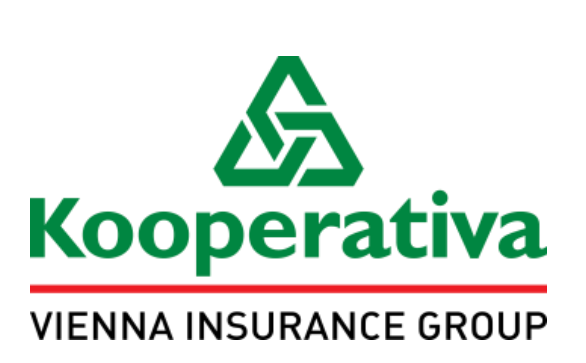

# Vlastnoruční digitální podpis

Instalace ovladačů a rozšíření na uživatelský počítač nebo tablet

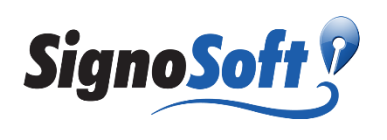

# 1. Úvod

Tato příručka obsahuje návod jak nainstalovat a nastavit uživatelský počítač či tablet pro vlastnoruční digitální podpis (dále VDP), konkrétně:

- pro počítač / notebook se systémem Windows instalace ovladačů a rozšíření pro internetový prohlížeč Internet Explorer a Google Chrome,
- pro tablet se systémem iOS, Android instalace nativní aplikace z oficiálního store pro danou • platformu

#### OBSAH

| 1. | ÚVO | DD                                                          | 2  |
|----|-----|-------------------------------------------------------------|----|
| 2. | ΡΟΙ | JŽITÉ POJMY                                                 | 3  |
| 3. | POČ | ÍTAČE A NOTEBOOKY: INSTALACE DOPLŇKU DO WEBOVÉHO PROHLÍŽEČE | 3  |
| 3  | .1. | Před instalací doplňku prohlížeče (pluginu) pro VDP         | 3  |
| 3  | .2. | KROKY INSTALACE PLUGINU PROHLÍŽEČE PRO VDP                  | 4  |
| 3  | .3. | POVOLENÍ PLUGINU V PROHLÍŽEČI INTERNET EXPLORER1            | 0  |
| 3  | .4. | Povolení pluginu v prohlížeči Google Chrome                 | 12 |
| 4. | TAB | LETY: INSTALACE PODPISOVÉ APLIKACE 1                        | 15 |
| 4  | .1. | Ověření modelu tabletu                                      | 15 |
| 4  | .2. | VLASTNÍ INSTALACE PODPISOVÉ APLIKACE                        | 15 |
| 4  | .3. | Spárování podpisového pera s iPadem                         | 15 |
| 4  | ·4· | OTESTOVÁNÍ PODPISU NA TABLETU                               | 6  |
| 5. | ΡΟ  | OLENÍ VYSKAKOVACÍCH OKEN                                    | 17 |

### 2. Použité pojmy

| Pojem   | Popis                                                                                                    |
|---------|----------------------------------------------------------------------------------------------------|
| VDP     | Vlastnoruční digitální podpis                                                                                |
| signpad | Podepisovací pad připojený k počítači USB kabelem                                                            |
| driver  | Program pro práci se signpadem, v Ovládacích panelech je pod názvem<br>"SOFTPRO Driver" a "Wacom STU Driver" |
| pop-up  | Nově otevřené okno přes původní okno prohlížeče                                                              |
| plugin  | Doplněk prohlížeče                                                                                           |

# 3. Počítače a notebooky: Instalace doplňku do webového prohlížeče

#### 3.1. Před instalací doplňku prohlížeče (pluginu) pro VDP

- Stáhněte si instalační balíček s pluginem do webového prohlížeče. Odkaz je vystavený na webu Kooperativy v sekci Partneři a zprostředkovatelé, kategorie "Vlastnoruční digitální podpis": <u>https://www.koop.cz/pojistovna-kooperativa/partneri-a-zprostredkovatele/vlastnorucnidigitalni-podpis</u>
- 2. Ujistěte se, že máte k dispozici některý z těchto podporovaných signpadů:
  - Wacom STU-300 (černobílý)
  - Wacom STU-430 (černobílý)
  - Wacom STU-520 (barevný)
  - Wacom STU-530 (barevný)
- 3. Ukončete práci ve všech prohlížečích a prohlížeče zavřete
- 4. Ujistěte se, že signpad je odpojený od počítače
- 5. Pro instalaci je potřeba administrátorské oprávnění. Ujistěte se, že váš účet v systému Windows má příslušné administrátorské oprávnění.

#### **3.2.** Kroky instalace pluginu prohlížeče pro VDP

1. Otevřete soubor instalátoru, který jste si stáhli v kapitole 3. Uvidíte obrazovku:

|                         | Vítá vás Průvodce instalací<br>SignoSoft Browser Plugin                                                                                     |    |
|-------------------------|----------------------------------------------------------------------------------------------------|----|
| Signo Soft 9            | Průvodce nyní nainstaluje na počítač SignoSoft Browser<br>Plugin. Pokračujte klepnutím na Další nebo ukončete<br>Průvodce tlačitkem Storno. |    |
| B PRAZSKÁ<br>SOFTWAROVA | Signo <u>So</u>                                                                                                    | #9 |

2. Klikněte na tlačítko "Další". Zobrazí se dialog:

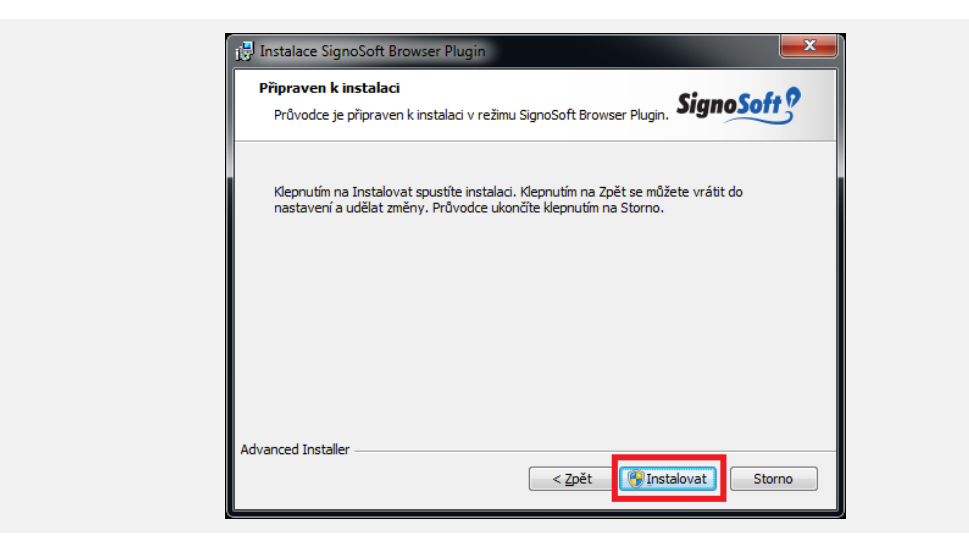

3. Klikněte na tlačítko "Instalovat". Otevře se dialog:

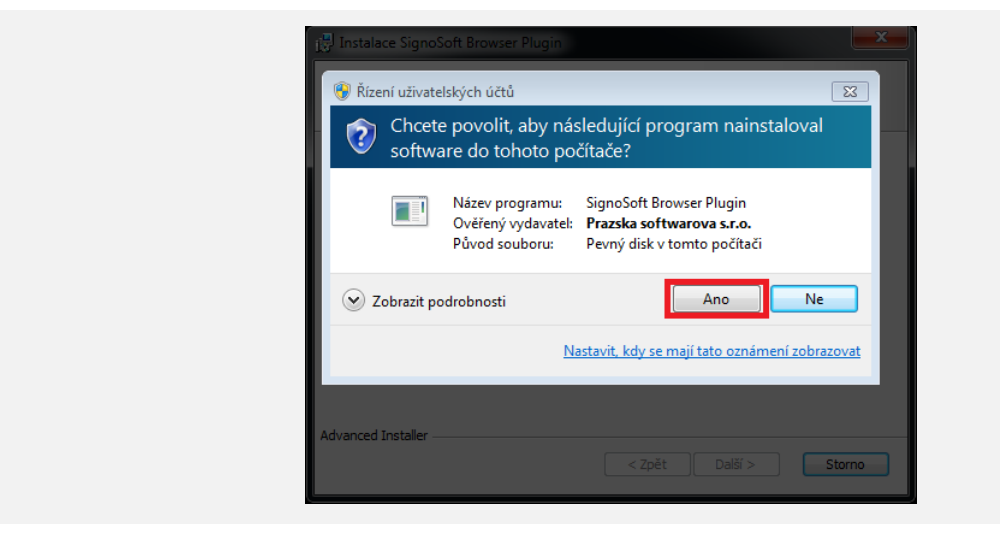

4. Klikněte na tlačítko "Ano". Otevře se dialog:

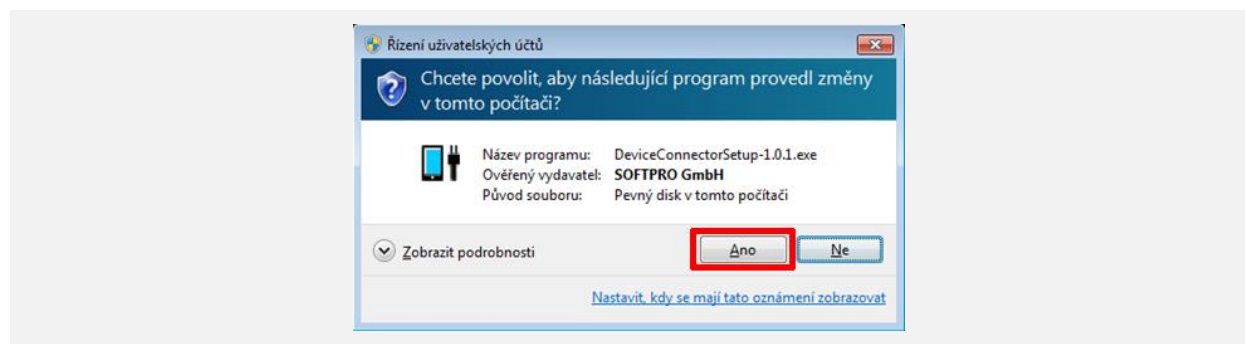

5. Klikněte na tlačítko "Ano". Otevře se dialog:

| Welcome to DeviceConnector 1.0.1<br>Setup                                                                                                    |
|----------------------------------------------------------------------------------------------------|
| Setup will guide you through the installation of<br>DeviceConnector 1.0.1.                                                                                                    |
| It is recommended that you close all other applications<br>before starting Setup. This will make it possible to update<br>relevant system files without having to reboot your<br>computer. |
| Click Next to continue.                                                                                                    |
|                                                                                                    |
|                                                                                                    |
| Next > Cancel                                                                                                    |

- 6. Klikněte na tlačítko "Next".
- 7. Na otevřeném dialogu zaškrtněte souhlas s licenčními podmínkami "I accept the terms of the Licence Agreement".

| <br>·                                                                                                    |
|----------------------------------------------------------------------------------------------------|
| DeviceConnector 1.0.1 Setup                                                                                                    |
| License Agreement<br>Please review the license terms before installing DeviceConnector 1.0.1.                                                                                                    |
| Press Page Down to see the rest of the agreement.                                                                                                    |
| Kofax, Inc.<br>Software License Agreement<br>IMPORTANT NOTICE: By downloading or installing any Kofax Software<br>Products to Your (or your employer's) computer(s) or network, You are<br>agreeing to be bound by the terms and conditions of this Software License |
| If you accept the terms of the agreement, click the check box below. You must accept the agreement to install DeviceConnector 1.0.1. Click Next to continue.                                                                                                    |
| Nullsort Install System V3.UD1                                                                                                    |

8. Klikněte na tlačítko "Next". Otevře se dialog:

| DeviceConnector 1.0.0 Setu<br>Choose Components<br>Choose which features of Dev | o<br>iceConnector 1.0.0 you want to | o install.                                                                        |
|---------------------------------------------------------------------------------|-------------------------------------|-----------------------------------------------------------------------------------|
| Check the components you wa<br>install. Click Next to continue.                 | nt to install and uncheck the co    | mponents you don't want to                                                        |
| Select components to install:                                                   | B- V DeviceConnector                | Description<br>Position your mouse<br>over a component to<br>see its description. |
| Space required: 125.3MB                                                         |                                     |                                                                                   |
| Nullsoft Install System v3.0b1 —                                                | < Back                              | Next > Cancel                                                                     |

9. Klikněte na tlačítko "Next". Otevře se dialog:

| DeviceConnector 1.0.0 Setup                                                                                                    |      |
|----------------------------------------------------------------------------------------------------|------|
| Choose Install Location<br>Choose the folder in which to install DeviceConnector 1.0.0.                                                                                              | . †  |
| Setup will install DeviceConnector 1.0.0 in the following folder. To install in a different fold<br>click Browse and select another folder. Click Install to start the installation. | der, |
| Destination Folder C:\Program Files (x86)\DeviceConnector Browse                                                                                                    |      |
| Space required: 125.3MB<br>Space available: 14.6GB                                                                                                    |      |
| Vullsoft Install System v3.0b1                                                                                                    | cel  |

10. Klikněte na tlačítko "Install". Otevře se dialog:

| DeviceConnector 1.0.0 Setup     Installing     Please wait while DeviceConnector 1.0.0 is being installed.                                                                                                    |
|----------------------------------------------------------------------------------------------------|
| Execute: 'C: 'Program Files (x86) 'DeviceConnector \SoftproDriver _SetupX64.exe"         SOFTPRO Driver - InstallShield Wizard         Extra         Extra         Extra         Extra         English (United States)         Delet         Delet         Delet         Extra         Extra         SoftproDriver_SetupX64.exe 100%         Execute: "C: 'Program Files (x86) 'DeviceConnector \SoftproDriver_SetupX64.exe" |

11. Klikněte na tlačítko "OK". Otevře se dialog:

| SOFTPRO Driver - InstallShield V | Vizard 🗾                                                                                           |
|----------------------------------|----------------------------------------------------------------------------------------------------|
|                                  | Welcome to the InstallShield Wizard for<br>SOFTPRO Driver                                          |
|                                  | The InstallShield Wizard will install SOFTPRO Driver on<br>your computer. To continue, click Next. |
|                                  | <back cancel<="" td=""></back>                                                                     |

12. Klikněte na tlačítko "Next". Otevře se dialog:

| SOFTPR               | O Driver - InstallShield Wizard                                                           | × |
|----------------------|-------------------------------------------------------------------------------------------|---|
| Licen                | se Agreement                                                                              |   |
| Plea                 | se read the following license agreement carefully.                                        |   |
| Pres                 | s the PAGE DOWN key to see the rest of the agreement.                                     |   |
| End                  | -User License Agreement                                                                   | - |
| Thi                  | s End User License Agreement (referred to as "Agreement") contains the terms and          |   |
| con                  | ditions regarding your use of the SOFTWARE (as defined below). This Agreement             |   |
| con                  | tains limitations to your rights in that regard. You should read this Agreement carefully |   |
| and                  | treat it as valuable property.                                                            |   |
| Thi                  | s Agreement does not apply if you have already concluded an individual license            |   |
| agre                 | ement with SOFTPRO.                                                                       | - |
| Doy                  | you accept all the terms of the preceding License Agreement? If you                       |   |
| selei                | ct No, the setup will close. To install SOFTPRO Driver, you must accept                   |   |
| uns (<br>InstallChie | agreement.<br>Ja                                                                          |   |
| nstallarik           |                                                                                           |   |
|                      | C Pack Yes No.                                                                            |   |

13. Klikněte na tlačítko "Yes". Otevře se dialog:

| Select Features<br>Select the features setup will install.                                                                                                    |                                                                                                    |
|----------------------------------------------------------------------------------------------------|----------------------------------------------------------------------------------------------------|
| Select the features you want to install, and desele<br>SOFTPRO Wacom SignPad Driver<br>Driver for SignPad (32-bit)<br>ControlPanel<br>Touch&Pen Support<br><del>Growser Plugins - SignDoc (V 21.7.0)</del><br><del>Growser Plugins - SignDoc (V 21.7.0)</del><br>Firefox<br>36.21 MB of space required on the C drive<br>14806.60 MB of space required on the C drive | <pre>set the features you do not want to install. Description These browser plugins do the capturing of signatures; supported browsers are Internet Explorer (32-/64-bit) &gt;= 7. FireFox (32-bit) &gt;= 3.6 and Chrome (32-bit) &gt;= 11. </pre> |

14. Zaškrtněte možnost "Browser plugins – SignDoc (V 2.1.7.0)" a klikněte na tlačítko "Next"

15. Pokud máte nainstalovaný prohlížeč Google Chrome, otevře se dialog:

| irome       | Extensions                         | Developer m                    |
|-------------|------------------------------------|--------------------------------|
| tory        | SOFTPRO SignDoc 2.1.7.0            | S Enabled                      |
| tings       | SOFTPRO SignDoc Plug-In<br>Details | Not from Chrome,<br>Web Store. |
|             | Allow in incognito                 |                                |
| Jul         | Get more extensions                |                                |
| Plazas anab |                                    |                                |

16. Klikněte na tlačítko "Next". Otevře se dialog:

| Setup Status SOFTPRO Driver is configuring your new software installation. SOFTPRO Driver - InstallShield Wizard Would you like a test page for testing of the installed browser plugin? Ano Ne | SOFTPF | iceConnector 1.0.0 Setup 💼 🔳                                            | 83 |
|----------------------------------------------------------------------------------------------------|--------|-------------------------------------------------------------------------|----|
| SOFTPRO Driver is configuring your new software installation. SOFTPRO Driver - InstallShield Wizard Would you like a test page for testing of the installed browser plugin? Ano Ne              | Setu   | p Status                                                                | 2  |
| SOFTPRO Driver - InstallShield Wizard       Would you like a test page for testing of the installed browser plugin?                                                                             | SO     | FTPRD Driver is configuring your new software installation.             |    |
| Would you like a test page for testing of the installed browser plugin?                                                                                                    |        | SOFTPRO Driver - InstallShield Wizard                                   |    |
|                                                                                                    |        | Would you like a test page for testing of the installed browser plugin? |    |
|                                                                                                    |        | Ano <u>N</u> e                                                          |    |
|                                                                                                    |        | Cance                                                                   |    |

17. Klikněte na tlačítko "Ne". Otevře se dialog:

| SOFTPRO Driver - InstallShield | Wizard<br>InstallShield Wizard Complete<br>The InstallShield Wizard has successfully installed SOFTPRO<br>Driver. Click Finish to exit the wizard. |
|--------------------------------|----------------------------------------------------------------------------------------------------|
|                                | < Back Finish Cancel                                                                                                    |

18. Kliněte na tlačítko "Finish". Otevře se dialog:

| DeviceConnector 1.0.0 Setup |                                                                                                    |
|-----------------------------|----------------------------------------------------------------------------------------------------|
|                             | Completing DeviceConnector 1.0.0<br>Setup<br>DeviceConnector has been installed on your computer.<br>Enable website access to your capture hardware by installing<br>the free SignDoc DeviceConnector browser extension: |
|                             | < Back <b>Einish</b> Cancel                                                                                                    |

- 19. Pokud budete VDP používat z prohlížeče Google Chrome, zaškrtněte možnost "Open Google Chrome Web Store" (dojde k automatickému otevření Chrome z rozšířením, viz kapitola Povolení pluginu v prohlížeči Google Chrome) a klikněte na tlačítko "Finish".
- 20. Po dokončení instalace se zobrazí obrazovka:

|             | Průvodce dokončil insta<br>SignoSoft Browser Plug | laci<br>in   |
|-------------|---------------------------------------------------|--------------|
| Signe Soft? | Ukončete Průvodce klepnutím na tlačítko Dokon     | ðt.          |
| P PRAŽSKÁ   |                                                   | Signo Soft C |

- 21. Klikněte na tlačítko "Dokončit"
- 22. Připojte signpad USB kabelem k počítači
- 23. Otevřete prohlížeč, který budete používat:
  - a. Internet Explorer: pokračujte kapitolou Povolení pluginu v prohlížeči Internet Explorer
  - b. Google Chrome: pokračujte kapitolou Povolení pluginu v prohlížeči Google Chrome

#### 3.3. Povolení pluginu v prohlížeči Internet Explorer

- 1. Spusťte program Internet Explorer
- 2. Klikněte na tlačítko "Nástroje" a z menu vyberte možnost "Spravovat doplňky"

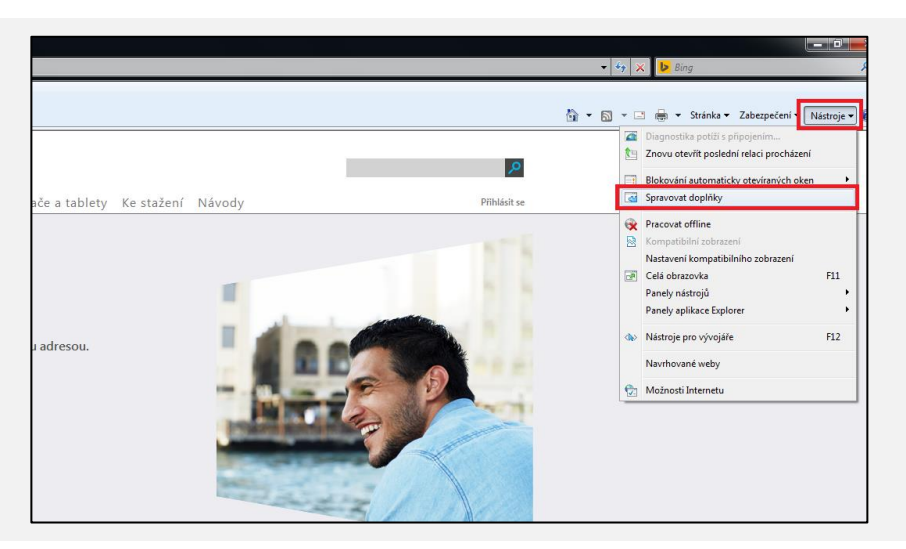

3. Otevře se okno správy doplňků, v menu zobrazení vyberte možnost "Všechny doplňky"

| Spravovat doplňky                                                                 | na                         |           | _    |               |       | x           |
|-----------------------------------------------------------------------------------|----------------------------|-----------|------|---------------|-------|-------------|
| Zobrazit a spravovat doplňky                                                      | aplikace Internet Explorer |           |      |               |       |             |
|                                                                                   |                            |           |      |               |       |             |
| Typy doplňků                                                                      | Název                      | Vydavatel | Stav | Datum souboru | Verze | Čas načtení |
| 🚳 Panely nás <u>t</u> rojů a rozšíření                                            |                            |           |      |               |       |             |
| Poskytovatelé vyhledávání                                                         |                            |           |      |               |       |             |
| Akcelerátory                                                                      |                            |           |      |               |       |             |
| Seznam <u>F</u> iltrování InPrivate                                               |                            |           |      |               |       |             |
|                                                                                   |                            |           |      |               |       |             |
|                                                                                   |                            |           |      |               |       |             |
|                                                                                   |                            |           |      |               |       |             |
|                                                                                   |                            |           |      |               |       |             |
|                                                                                   |                            |           |      |               |       |             |
| Zobrazit:                                                                         |                            |           |      |               |       |             |
| Právě načtené doplňky  Věechny doplňky                                            |                            | 1         |      |               |       |             |
| Prave nactene dopinky                                                             |                            |           |      |               |       |             |
| Spušteno bez oprávnení<br>Stažené ovládací prvky                                  |                            |           |      |               |       |             |
|                                                                                   |                            |           |      |               |       |             |
|                                                                                   |                            |           |      |               |       |             |
|                                                                                   |                            |           |      |               |       |             |
|                                                                                   |                            |           |      |               |       |             |
|                                                                                   |                            |           |      |               |       |             |
| Vyhledat další panely nástrojů a rozšíří<br>Další informace panelech nástrojů a d | ení<br>loplňcích           |           |      |               |       | Zavřít      |

4. Najděte doplněk SDObjClass vydavatele SOFTPRO GmbH a ověřte, že v kolonce "Stav" má "Povoleno"

| Spravovat doplňky                      | na                           |               |           |                 |       |              | × |
|----------------------------------------|------------------------------|---------------|-----------|-----------------|-------|--------------|---|
| Zobrazit a spravovat doplňk            | y aplikace Internet Explorer |               |           |                 |       |              |   |
|                                        | Nézer                        | Vode ustal    | Charl     | Datum anukanu   | V     | Čes na žbaní |   |
| Typy doplňků                           | Nazev                        | vydavatei     | Stav      | Datum souboru   | verze | Cas nacteni  |   |
| 🚳 Panely nás <u>t</u> rojů a rozšíření |                              |               | Developer | 15.0.2014.10.17 | 2.1   |              |   |
| Poskytovatelé vyhledávání              | ActivesDObj Class            | SOFTPRO GIUDH | Povoleno  | 13.8.2014 10:17 | 2.1   |              |   |
| Akcelerátory                           |                              |               |           |                 |       |              |   |
| 🖓 Seznam <u>F</u> iltrování InPrivate  |                              |               |           |                 |       |              |   |
|                                        |                              |               |           |                 |       |              |   |

- 5. Pokud má "Stav" s hodnotou "Zakázáno", povolte jej kliknutím na tlačítko "Povolit"
- 6. Otevřete v prohlížeči testovací stránku <u>https://vdp-test.koop.cz/testsignpad/</u> a klikněte na podpisové pole. Prohlížeč by měl zobrazit okno s dialogem pro sejmutí podpisu a zároveň by se měl aktivovat signpad do režimu podepisování. Vyzkoušejte se podepsat na signpadu.

| Strana 1 z                                                                                                    | 1 🕞 😥 😑 100% 🗸 💽 Odeslat 🖌 Zavřit 💥                                                                                                    | A |
|----------------------------------------------------------------------------------------------------|----------------------------------------------------------------------------------------------------|---|
| Podnicová nole                                                                                                    |                                                                                                    |   |
| <ul> <li>Propose pole</li> <li>Propose pole</li> <li>Propo</li></ul> | Pro samotné podepsání dokumentu je možné využit také tablet s<br>dotykovou vrstvou, která je schopna v dostatečné kvalitě snimat<br>biometrické charakteristiky podpisu (včetně tlakových úrovni).<br>Plnohodnotné snimání biometrických dat je podporováno nejen<br>na tabletech vybavených touto vrstvou, ale lze použit i iPad – ten<br>sám o sobě neumi sice tyto informace zachytávat, ale pro snimání<br>biometrických dat se zde použije speciální pero Wacom Bamboo<br>stylus, které zprostředkuje snimání biometrických dat při podpi-<br>dokumentu.<br>Podepisování na tabletech je nezávislé na podpoře rozšíření v<br>jednotlivých webových proližečích, jelikož samotný podpis<br>problhá prostřednictvím nativní aplikace. |   |
|                                                                                                    | Zde si můžete vyzkoušet nanečisto fungování podpisu.<br>Pokud vám bude podpis fungovat a v pořídku se vlačí, mělo by vám podepisování fungovat i se skutečným dokumentem.                                                                                                    |   |
|                                                                                                    |                                                                                                    |   |
|                                                                                                    | Ziskatel Tester Klient Tester                                                                                                    |   |

7. Internet Explorer zobrazí informaci o povolení doplňku. Přejděte na žluté pole a z menu vyberte možnost "Spustit doplněk na všech webech"

|              |                                                                                                    | 🕶 🕺 😽 🗙 🕩 Bing                     | <del>،</del> م       |
|--------------|----------------------------------------------------------------------------------------------------|------------------------------------|----------------------|
| 10           |                                                                                                    | 🖄 🕶 🖑 📓 🔻 📑 🖶 👻 Stránka 🕶 Zabezpeč | ení ▼ Nástroje ▼ 🕡 ▼ |
| kliknete sem | Spustit doplněk<br>Spustit doplněk na všech webech<br>Jaké je riziko?<br>Nápověda na informačním panelu | Þ                                  | ^                    |

8. Zobrazí se potvrzovací dialog. Klikněte na tlačítko "Spustit"

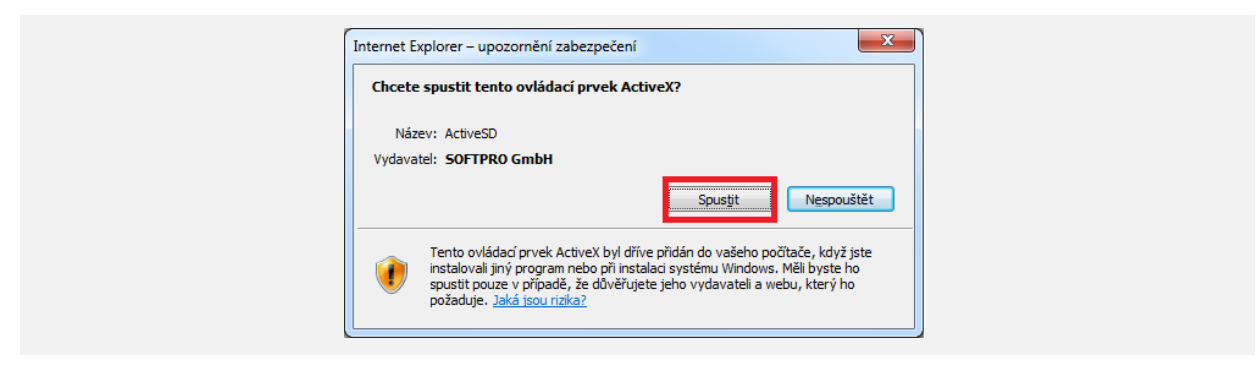

9. Váš Internet Explorer je nyní připravený pro použití VDP.

#### 3.4. Povolení pluginu v prohlížeči Google Chrome

- Pokud jste během instalace zvolili možnost "Open Google Chrome Web Store" otevře se prohlížeč Chrome a načte Chrome Web Store na stránce pro stažení rozšíření "SignDoc DeviceConnector". Tuto stránku s rozšířením můžete případně otevřít v Chrome i z odkazu <u>http://dc.srv.softpro.de/v2/</u> kliknutím na odkaz "Add to Chrome".
- 2. Klikněte na tlačítko "Přidat do Chromu".

|      | Sig<br>nabíz<br>***         | SUDDOC DEVICE<br>ející: <u>Kofax Deutschland AG</u><br>*** (0) <u>Produktivita</u> U. | Connector                 |                          | + PŘIDAT DO CHROMU                                                                                                    | × |
|------|-----------------------------|---------------------------------------------------------------------------------------|---------------------------|--------------------------|----------------------------------------------------------------------------------------------------|---|
|      | PŘEHLED                     | RECENZE                                                                               | SOUVISEJÍCÍ               |                          | G+I                                                                                                    | 0 |
|      |                             |                                                                                       |                           |                          | 🐑 Kompatibilní s vaším zařízením                                                                                                    |   |
|      |                             |                                                                                       |                           |                          | This extension enables the web-based<br>capturing of signatures and images.                                                                                                    |   |
|      |                             | Vývojář dosud n                                                                       | enahrál žádné snímky obri | azovky.                  | This extension enables the web-based<br>capturing of images and handwritten<br>signatures using Chrome as browser and<br>signDac. It requires additionally the<br>installation of the DeviceConnector on your<br>local computer. Using the DeviceConnector it<br>is possible to capture handwritten signatures<br>from a pad or capture an image from a<br>webcam. |   |
|      |                             |                                                                                       |                           |                          | 🕈 Web<br>🕼 Nahlásit zneužití                                                                                                    |   |
|      |                             |                                                                                       |                           |                          | Další informace<br>Verze: 1.0.8<br>Aktualizováno: 17. května 2016<br>Velikos:: 130KiB<br>Jazyk: English                                                                                                    |   |
| UŽIV | /ATELÉ TOHOTO F             | OZŠÍŘENÍ POUŽILI TAKÉ                                                                 |                           |                          | Vývojář                                                                                                    | U |
| <    | SafePCRepair<br>★★★★☆ (100) | Synol                                                                                 | logy Web Clipper          | Převod měn<br>★★★★★ (35) | Prohlížeč souborů<br>aplikace Excel & Editor                                                                                                    | > |

3. Otevře se dialog. Klikněte na tlačítko "Přidat"

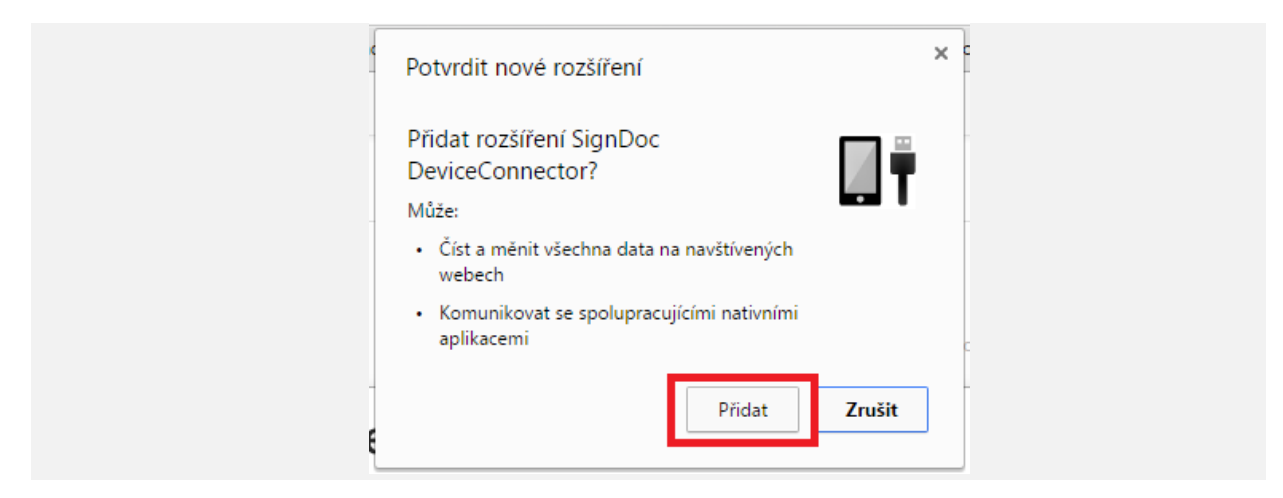

4. Chrome by měl zobrazit potvrzující hlášku o tom, že rozšíření bylo v pořádku přidáno

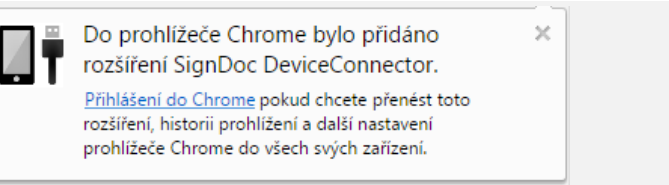

5. Pokud vám Chrome zobrazí následující informační stránku s textem "Fresh installation of SignDoc Device Connector", nedokončili jste úspěšně postup popsaný v kapitole 3.2 Kroky instalace pluginu prohlížeče pro VDP – zopakujte instalaci z kapitoly 3.2, resp. proveďte stažení a instalaci DeviceConnectoru z odkazu "Download and Install" na této informační stránce.

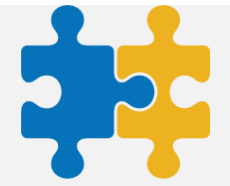

# Fresh installation of SignDoc Device Connector.

Make sure that you have installed these 2 components...

SignDoc Device Connector Extension 1.0.8 (or newer) for Chrome Browser Add to Chrome

SignDoc Device Connector Setup 1.0.1 for Windows
Download and Install

#### 

6. Následně ověřte v seznamu nainstalovaných programů systému Windows, že máte DeviceConnector nainstalovaný.

| Uspořádat 🔻 Odinstalovat r  | nebo změnit            |            |          |       |
|-----------------------------|------------------------|------------|----------|-------|
| Název                       | Vydavatel              | Nainstalov | Velikost | Verze |
| DeviceConnector 1.0.0       | SOFTPRO GmbH           | 20.04.2016 |          | 1.0.0 |
| 🕅 Dolby Digital Plus Advanc | Dolby Laboratories Inc | 28 12 2015 | 5.60 MR  | 7631  |

 V prohlížeči do adresního řádku napište "chrome://extensions" a zkontrolujte, zda je na řádku "SignDoc DeviceConnector" zaškrtnutá možnost "Aktivní". Pokud není, je zobrazen text "Aktivovat". Klikněte na něj.

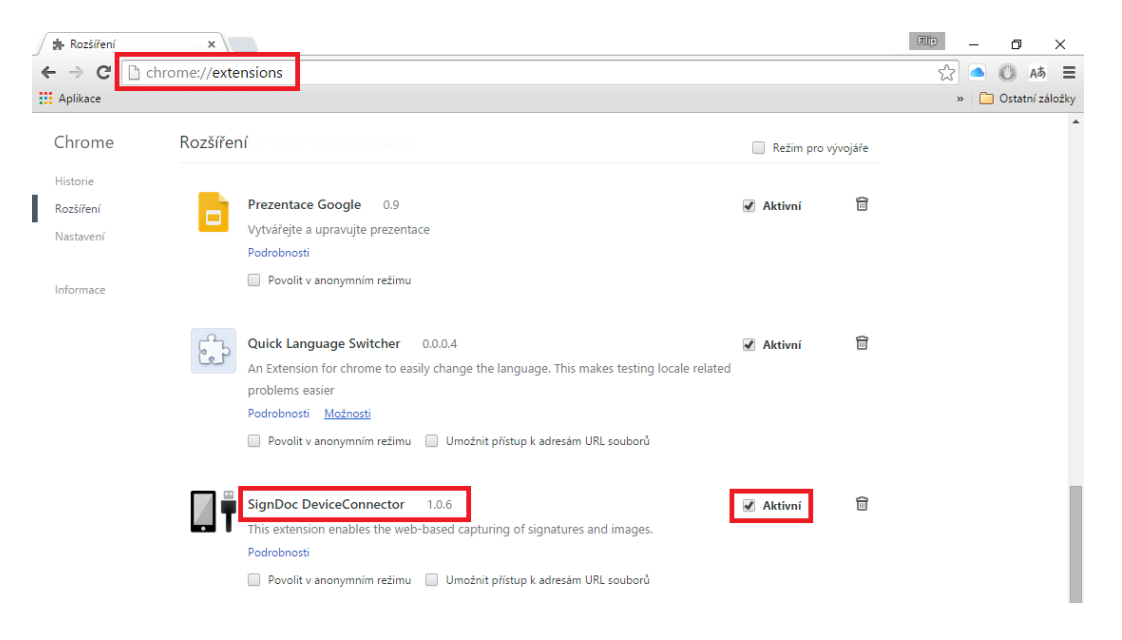

8. Otevřete v prohlížeči testovací stránku <u>https://vdp-test.koop.cz/testsignpad/</u> a klikněte na podpisové pole. Prohlížeč by měl zobrazit okno s dialogem pro sejmutí podpisu a zároveň by se měl aktivovat signpad do režimu podepisování. Vyzkoušejte se podepsat na signpadu.

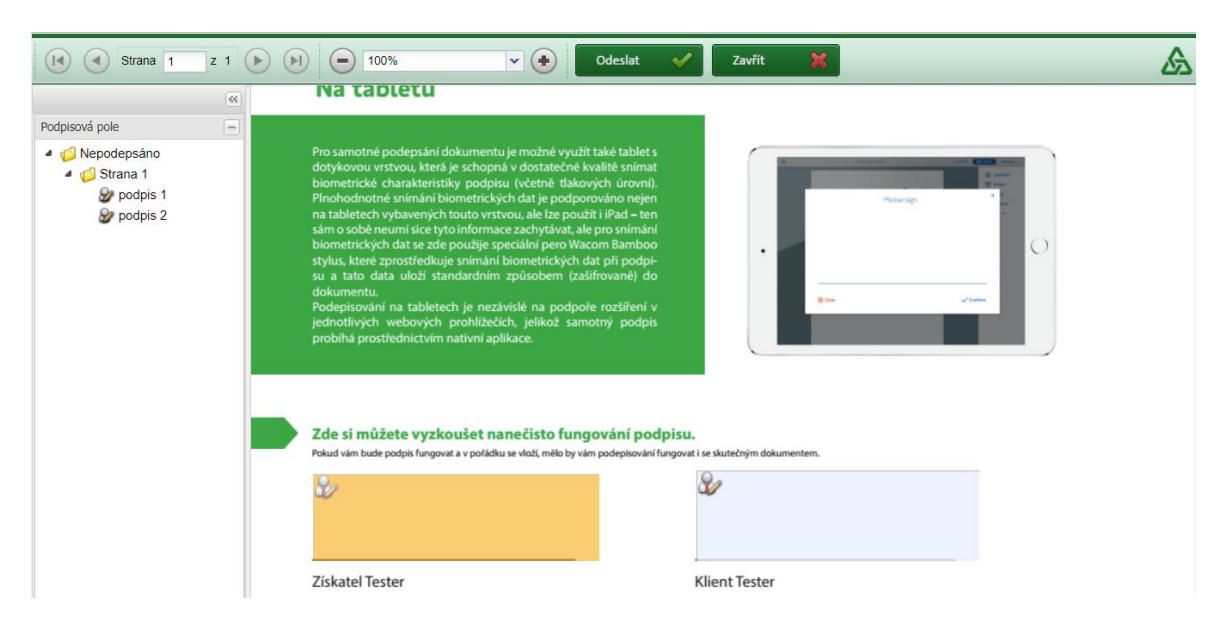

9. Váš Chrome je nyní připravený pro použití VDP.

## 4. Tablety: instalace podpisové aplikace

Pro samotné podepsání dokumentu je možné využít kromě signpadu připojeného k PC také tablet s dotykovou vrstvou, která je schopná v dostatečné kvalitě snímat biometrické charakteristiky podpisu.

#### 4.1. Ověření modelu tabletu

Před samotnou instalací si ověřte, že váš tablet společně s přidruženým perem je pojišťovnou povolený pro VDP – informaci poskytne helpdesk či informační materiály pojišťovny k VDP. Pokud vám aplikace před podpisem zobrazí zprávu typu: *"Použití podpisové aplikace na tomto zařízení není pro zvolený proces povoleno."*, nepoužíváte povolený tablet.

Ověřte rovněž minimální podporovanou verzi operačního systému:

- iOS 5.1.1 a vyšší
- Android 4.0 a vyšší

#### 4.2. Vlastní instalace podpisové aplikace

Pro zajištění komunikace mezi stávajícím podpisovým serverem a displejem tabletu je nutné nainstalovat z oficiálního store aplikací pro danou platformu (Android, iOS) aplikaci "SignDoc Mobile" od společnosti SOFTPRO GmbH, resp. Kofax. Stažení a instalace aplikace je ZDARMA, není nutné její placené rozšíření.

Kromě instalace této nativní aplikace není potřeba na tabletu provádět žádnou jinou konfiguraci či doinstalování nějakých rozšíření do webových prohlížečů. VDP na tabletech tak neomezuje uživatele na použití konkrétního prohlížeče při práci s obchodní aplikací, protože samotné podepsání probíhá přímo v nativní aplikaci SignDoc Mobile.

#### 4.3. Spárování podpisového pera s iPadem

Na iPadech se systémem iOS je pro snímání biometrických dat při podpisu nutné použít speciální pero Wacom Bamboo stylus. Toto pero přenáší určité charakteristiky podpisu pomocí bluetooth spojení s tabletem, proto je před každým podpisem nutné zkontrolovat, že toto spojení je v pořádku navázáno. V opačném případě bude podpis aplikací zamítnut s upozorněním typu: *"Validace zachyceného podpisu selhala, podpis nesplňuje minimální požadované charakteristiky (tlak, velikost apod.)"*.

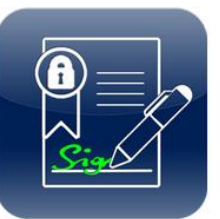

Pro navázání spojení pera s tabletem proveďte:

1. Při prvním použití nejprve zkontrolujte v nastavení aplikace SignDoc Mobile, že je povolené použití podpisového pera

| d 🗢                                     | 11:22                                                                                                    | \$ 46 %                              |
|-----------------------------------------|----------------------------------------------------------------------------------------------------|--------------------------------------|
| Back                                    | Pen Style: Fountain Pen                                                                                                    | Sharpie                              |
|                                         | Pen Size:                                                                                                    |                                      |
| CONFIGURATION                           | Lise Wacom Intuos Creative Stylus                                                                                                    |                                      |
| SignDoc Mobile Promotion #237 Promotion | Select this option if you have a Wacom Bamboo fineline or Intinue C<br>These are pressure sensitive stylus that can connect to SignDocMol | ireative Stylus.<br>bile. Learn More |
| Clear Application Cache                 | Signature dialog: Center Top                                                                                                    | Bottom                               |
|                                         | Signer name:                                                                                                    |                                      |
|                                         | Add timestamp to signature:                                                                                                    |                                      |
|                                         | Portal URL:                                                                                                    |                                      |
|                                         | SignDocWeb URL:                                                                                                    |                                      |
|                                         | https://sdm-prod-server.appstore.signdocmobile.com/sdweb                                                                                  |                                      |
|                                         | App Title:                                                                                                    |                                      |
|                                         | SignDoc Mobile Promotion                                                                                                    |                                      |

Settings  $\rightarrow$  Info  $\rightarrow$  Use Wacom Intuos Creative Stylus  $\rightarrow$  Ano

- 2. Dále před každým podpisem ověřte, že:
  - a. bluetooth je na tabletu puštěné
  - b. baterie v peru je dostatečně nabitá
- 3. Po kliknutí "Podepsat pomocí VDP" vyčkejte, až se otevře podpisová aplikace SignDoc Mobile s náhledem na podepisovaný dokument
- 4. S otevřenou aplikací SignDoc Mobile krátce stiskněte tlačítko na peru, čímž se naváže bluetooth spojení mezi perem a tabletem. Kontrolka na peru by měla několikrát krátce zablikat, následně se na chvíli rozsvítit a pak zhasnout. Stavová ikona bluetooth na tabletu by měla indikovat navázané spojení.
- 5. Proveďte podepsání jednotlivých polí v aplikaci SignDoc Mobile

#### 4.4. Otestování podpisu na tabletu

Otevřete v libovolném prohlížeči testovací stránku https://vdp-test.koop.cz/testsignpad/

V zobrazeném dialogu potvrďte, že chcete stránku otevřít v aplikaci SignDoc Mobile. Mělo by dojít k otevření aplikace se vzorovým dokumentem, vyzkoušejte podepsání testovacích polí.

#### 5. Povolení vyskakovacích oken

Základní nastavení prohlížečů blokuje vyskakovací okna. Z KNZ je ale VDP otevíraný ve vyskakovacím okně. Proto je potřeba při první návštěvě KNZ povolit vyskakovací okna pro server KNZ.

Poté co smlouvu odešlete k podpisu, prohlížeč oznámí "Bylo zablokováno automaticky otevírané okno." Klikněte na řádek s tímto upozorněním a z menu vyberte možnost "Vždy povolit automaticky otevíraná okna z tohoto webu". Textace tohoto upozornění se může mírně lišit v závislosti na prohlížeči.

Často bývá rovněž potřeba při prvním použití VDP na daném tabletu povolit v zobrazeném dialogu otevření podpisové aplikace na tabletu. Tento dialog se může zobrazit při prvním použití po kliknutí na "Podepsat pomocí VDP" v KNZ.

|                                                                                                    | iete sem                                                                                                    |                                                                         | Dočasné    | ě povolit automaticky oteví                                   | raná okna                   |               |
|----------------------------------------------------------------------------------------------------|----------------------------------------------------------------------------------------------------|-------------------------------------------------------------------------|------------|---------------------------------------------------------------|-----------------------------|---------------|
|                                                                                                    |                                                                                                    |                                                                         | Vždy po    | volit automaticky otevíraná                                   | i okna z tohoto webu        |               |
|                                                                                                    | 2                                                                                                    |                                                                         | Nastave    | ní                                                            | •                           | 841 555 6     |
| <u>ک</u>                                                                                                    |                                                                                                    |                                                                         | Nápově     | da na informačním panelu                                      |                             |               |
| кооре                                                                                                    | Pro ž                                                                                                    | tivot, jaký je                                                          |            |                                                               | Přihlášený operátor: Jarosz | Roman Odhlási |
| Navigace<br>Pojistné Přepočí                                                                                       | et Informace o smlouvé                                                                                           | KO8 - Ces                                                               | stovní poj | jištění KOLUME                                                | BUS - VDP                   |               |
| Navigace                                                                                                    | el Informace o smlouvě                                                                                           | KO8 - Ces                                                               | stovní poj | jištění KOLUME                                                | BUS - VDP                   |               |
| Navigace Pojistné Přepočí Léčebné výlohy Před slevami                                                              | el Informace o smlouvě<br>180 Doba pojištění:<br>180 Datum počátku: *0                                           | KO8 - Ces                                                               | stovní poj | jištění KOLUME<br>Čas počátku: *                              | 3US - VDP                   |               |
| Navigace<br>Pojistné Přepočí<br>Léčebné výlohy<br>Před slevami:<br>Slevy celkem:                                   | et<br>Informace o smlouvě<br>Doba pojštění:<br>Dobum počátku: *0<br>Dobum konce: *0                              | KO8 - Ces<br>krátkodobá smlou<br>10.10.2014<br>17.10.2014               | stovní poj | <b>jištění KOLUME</b><br>Čas počátku: *<br>Počet dní: *       | 13:14<br>8                  |               |
| Navigace Pojistné Přepočí Léčebné výlohy Před slevami: Slevy celkem: Po slevách: L bůní posistné                   | Informace o smlouvi<br>Doba pojštění:<br>Doba pojštění:<br>Datum počátu: *0<br>Datum tonce: *0<br>Datum sjednání | KO8 - Ces<br>krátkodobá smlou<br>10.10.2014<br>17.10.2014<br>10.10.2014 | stovní poj | jištění KOLUME<br>Čas počátku: *<br>Počet dní: *<br>Číslo PS: | 13:14<br>8<br>5049725125    |               |
| Navigace<br>Pojistné Přepoč<br>Léčebné výlohy<br>Před slevami:<br>Slevy celkem:<br>Po slevách:<br>Lhůtní pojistné: | ili<br>160<br>160<br>160<br>160<br>160<br>160<br>160<br>160                                                      | KO8 - Ces<br>krátkodobá smlou<br>10.10.2014<br>17.10.2014<br>10.10.2014 | stovní poj | jištění KOLUME<br>Čas počátku: *<br>Počet dní: *<br>Číslo PS: | 13.14<br>B<br>5049725125    |               |

Pokud se vyskakovací okno neotevře, znovu předejte požadovanou smlouvy k podpisu.